Príručka pre pripojenia Strana 1 z 3

## Príručka pre pripojenia

### Podporované operačné systémy

Softvér na tomto disku CD je kompatibilný s nasledujúcimi operačnými systémami:

- Windows 10
- Windows 8.1
- Windows Server 2012 R2
- Windows Server 2012
- Windows 7 SP1
- Windows Server 2008 R2 SP1
- Windows Server 2008 SP2
- Windows Vista SP2
- Windows Server 2003 R2 SP2
- Windows Server 2003 SP2

#### Poznámky:

- Ďalšie informácie o kompatibilite softvéru s ostatnými operačnými systémami vám poskytne oddelenie služieb zákazníkom.
- Ovládače tlačiarne pre podporované operačné systémy nájdete na tomto disku CD v priečinku Drivers\Print \GDI.

## Inštalácia softvéru tlačiarne

- 1 Získajte kópiu softvérového inštalačného balíka.
- 2 Spustite inštalátor a postupujte podľa pokynov na obrazovke počítača.
- 3 Pre používateľov systému Macintosh: pridajte tlačiareň.

Poznámka: Zistite adresu IP tlačiarne v časti TCP/IP ponuky Sieť/porty.

## Príprava tlačiarne na pripojenie k sieti Ethernet

Pred pripojením tlačiarne k sieti Ethernet sa uistite, že máte k dispozícii nasledujúce informácie:

- platná jedinečná adresa IP tlačiarne na používanie v sieti,
- brána siete,
- maska siete,
- prezývka tlačiarne (voliteľné).

Poznámka: Prezývka tlačiarne zjednodušuje identifikáciu tlačiarne v sieti.

Na pripojenie tlačiarne k sieti budete potrebovať ethernetový kábel a dostupný port, prostredníctvom ktorého môžete tlačiareň fyzicky zapojiť do siete. Ak je to možné, použite nový sieťový kábel. Vyhnete sa tak možným problémom spôsobeným poškodeným káblom.

## Príprava tlačiarne na pripojenie k bezdrôtovej sieti

#### Poznámky:

- Uistite sa, že adaptér bezdrôtovej siete je nainštalovaný v tlačiarni a funguje. Ďalšie informácie nájdete v príručke dodanej s adaptérom.
- Uistite sa, že váš prístupový bod (bezdrôtový smerovač) je zapnutý a funguje.

Uistite sa, že máte k dispozícii nasledujúce informácie:

- SSID- SSID sa označuje tiež ako názov siete.
- Bezdrôtový režim (alebo Sieťový režim)- Ide o infraštruktúrny alebo ad hoc režim.
- Kanál (pre ad hoc siete) Kanál je pre infraštruktúrne siete predvolene nastavený na možnosť Automatický.

Niektoré ad hoc siete vyžadujú tiež automatické nastavenie. Ak si nie ste istí, ktorý kanál máte vybrať, poraďte sa so správcom.

- Spôsob zabezpečenia- Vyberte jeden z týchto spôsobov:
  - Kľúč WEP

Ak vaša sieť využíva viac ako jeden kľúč WEP, zadajte maximálne štyri kľúče. Vyberte kľúč, ktorý sa momentálne používa v sieti, výberom predvoleného kľúča WEP pre prenos.

Vopred zdieľaný kľúč alebo prístupová fráza WPA alebo WPA2

WPA obsahuje šifrovanie ako dodatočné zabezpečenie. Nastavte rovnaký typ šifrovania na smerovači aj tlačiarni, aby mohla tlačiareň komunikovať so sieťou.

- 802.1X-RADIUS

Ak inštalujete tlačiareň do siete 802.1X, budete potrebovať tieto informácie:

- typ overenia,
- typ interného overenia,
- meno používateľa a heslo pre sieť 802.1X,
- certifikáty.
- Bez zabezpečenia

Ak sa v sieti nepoužíva žiadny spôsob zabezpečenia, potom nemáte k dispozícii žiadne informácie o zabezpečení.

Poznámka: Nepoužívajte nezabezpečenú bezdrôtovú sieť.

#### Poznámky:

- Ak nepoznáte identifikátor SSID siete, ku ktorej je pripojený váš počítač, spustite bezdrôtovú pomôcku adaptéra počítačovej siete a vyhľadajte názov siete. Ak neviete nájsť identifikátor SSID ani informácie o zabezpečení vašej siete, pozrite sa do dokumentácie k bezdrôtovému prístupovému bodu alebo sa obráťte na správcu.
- Ak chcete nájsť vopred zdieľaný kľúč alebo prístupovú frázu WPA/WPA2 bezdrôtovej siete, pozrite sa do dokumentácie dodanej s prístupovým bodom, pozrite sa do servera Embedded Web Server priradeného k prístupovému bodu alebo sa obráťte na správcu.

# Pripojenie tlačiarne k bezdrôtovej sieti prostredníctvom WPS (Wi-Fi Protected Setup – nastavenie zabezpečenia siete Wi-Fi)

Pred začatím skontrolujte nasledujúce:

- Prístupový bod (bezdrôtový smerovač) je certifikovaný pre WPS alebo kompatibilný s WPS. Ďalšie informácie získate v dokumentácii k prístupovému bodu.
- V tlačiarni je nainštalovaný adaptér bezdrôtového pripojenia. Ďalšie informácie získate v návode k adaptéru.

#### Metóda stlačenia tlačidla

1 Na ovládacom paneli prejdite na:

Nastavenia > Sieť/porty > Bezdrôtové > WPS > Spustiť metódu stlačenia tlačidla

2 Postupujte podľa pokynov na displeji tlačiarne.

#### Metóda osobného identifikačného čísla (PIN)

1 Na ovládacom paneli prejdite na:

#### Nastavenia > Sieť/porty > Bezdrôtové > WPS > Spustiť metódu PIN

- 2 Skopírujte osemčíselný kód WPS PIN.
- 3 Otvorte webový prehľadávač a do poľa adresy zadajte adresu IP vášho prístupového bodu.

#### Poznámky:

- Zobrazte adresu IP tlačiarne na domovskej obrazovke. Adresa IP sa zobrazuje ako štyri sady čísel, ktoré sú oddelené bodkami, napríklad 123.123.123.123.
- Ak chcete, aby sa webová stránka načítala správne a používate server proxy, dočasne ho vypnite.
- 4 Otvorte nastavenia WPS. Ďalšie informácie získate v dokumentácii k prístupovému bodu.
- 5 Zadajte osemčíselný kód PIN a uložte zmeny.